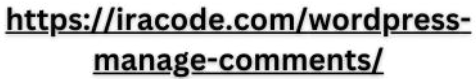

Le

∘аіһѥиікпМП

## آموزش مدیریت دیدگاه در وردپرس

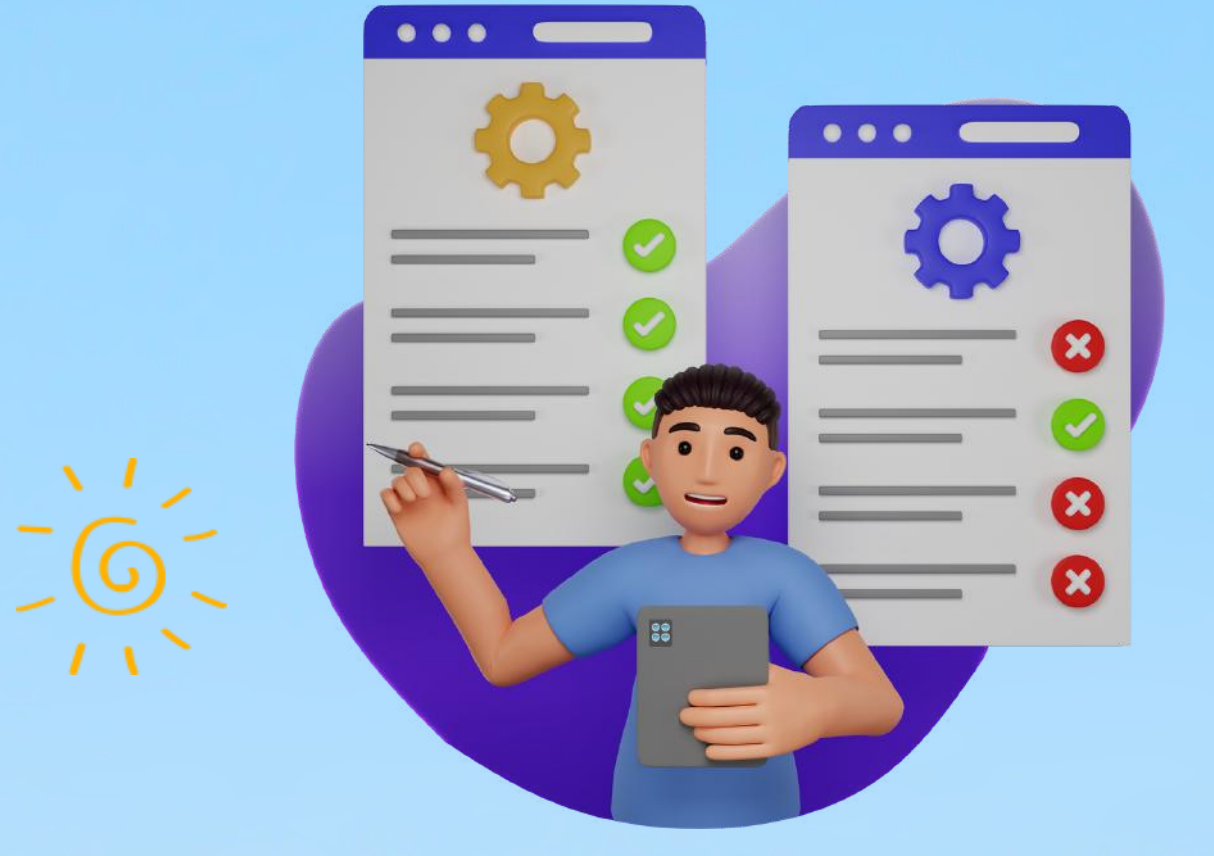

آموزش مدیریت دیدگاه در وردپرس

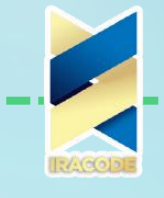

. آموزش <mark>مدیریت دیدگاه</mark> در وردپرس

## آموزش مدیریت دیدگاه در وردپرس

در این قسمت راجع به دیدگاه ها و نظراتی که کاربران براتون میذارن قراره صحبت کنیم.یکی از ویژگی <u>طراحی سایت وردپرس</u> وجود راههای ارتباطی با کاربران و بازدیدکنندگان سایت می باشد که یکی از این راه ها بخش نظرات در سایت میباشد.

## نظرات سایت خود را نادیده نگیرید!

دیدگاهها بهعنوان مهمترین بخش تعامل بین کاربر و مدیر سایت میباشند که از طریق آن میتوانید با کاربر خود ارتباط برقرار کنید. شما بهعنوان مدیر سایت میتوانید بهراحتی توسط این بخش میزان سئو سایت خود را بالا ببرید. پس دقت داشته باشید که باید به این بخش توجه ویژهای داشته باشید. در نظر داشته باشید که هرچه زودتر به سؤالات و نظرات کاربرانتان پاسخ دهید کاربران از سایت شما بیشتر راضی هستند.

شما میتوانید از طریق بخش دیدگاهها سایتتان را تبدیل به یک شبکه اجتماعی میان خود و کاربران سایتتان تبدیل کنید؛ همچنین توسط این کار میتوانید رتبه سایت خود را در موتورهای جستجو بالا ببرید و سبب جذب کاربران بیشتر به سایت خود شوید. از این طریق بازدید سایت شما نیز تا حد زیادی بالا میرود.

کاربران در گروههای مختلف ممکن است نظرات متفاوتی را نسبت به محصول شما داشته باشند؛ اما شما بهعنوان مدیر سایت در نظر داشته باشید که اجناس معرفی شده توسط سایت شما کمترین ایراد ممکن را داشته باشد و مطمئن شوید که بهترین و باکیفیت ترین محصول را به کاربران خود ارائه میکنید. درواقع همین بازخوردها سبب می شوند شما به اجناستان توجه و دقت بیشتری داشته باشید. کاربران پس از خرید محصولات شما از این محصول در قسمت دیدگاهها نقدهایی میکنند که این نقدها برای شما بسیار کاربردی و مفید است.

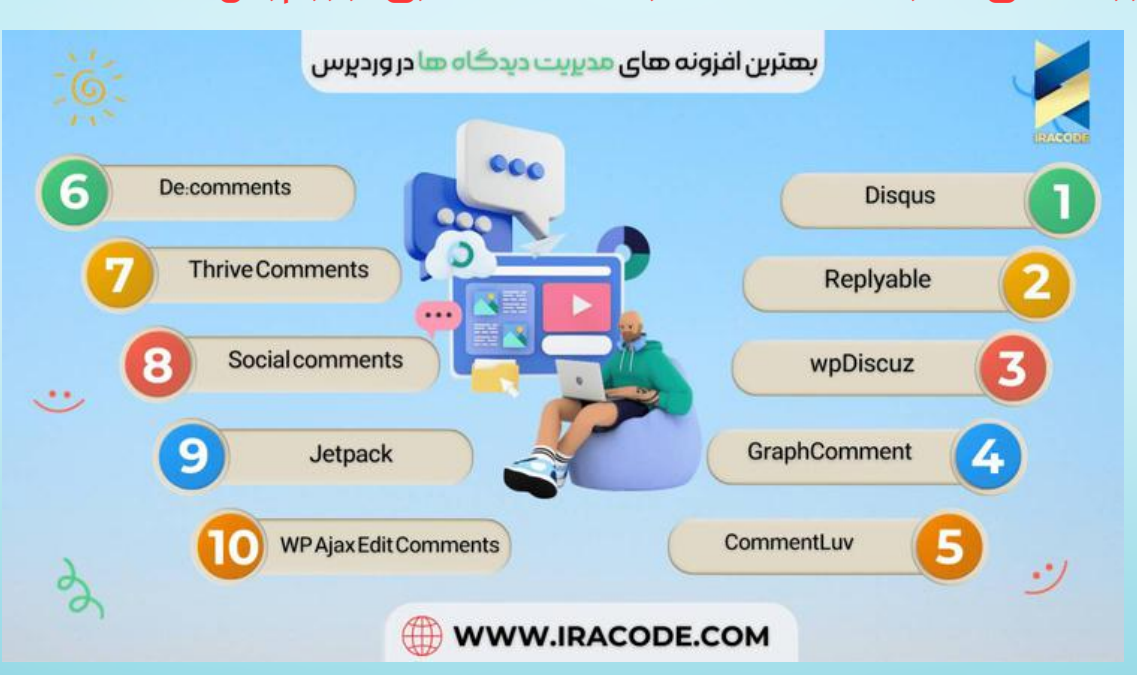

| /( u                                                                                    | 🚬 🧹 آموزش مدیریت دیدگاه در وردپرس                                                                      |
|-----------------------------------------------------------------------------------------|----------------------------------------------------------------------------------------------------|
|                                                                                         | آموزش مدیریت نظرات در وردیرس                                                                           |
| گذارید و ارسال                                                                          | در این قسمت وارد یکی از صفحات سایت می شوید و دیدگاهی را برای خود می                                    |
| می کنید پس از ارسال پیامی با عنوان دیدگاه شما بعد از تایید نماش داده خواهد شد را مشاهده |                                                                                                    |
| ىد.                                                                                     | می کنید.این دیدگاه پس از اینکه ادمین آن را تایید کند نمایش داده خواهد ش                                |
|                                                                                         | الهام<br>مارس 7. 2021 در 10:51 ق.ط                                                                     |
|                                                                                         | دیدگاه شما منتظر بررسنی است. این یک بیشتمایش است؛ دیدگاه شما<br>بعد از تأثیر قابل نمایش جماهد شد       |
|                                                                                         |                                                                                                    |
|                                                                                         | بسيار عانى                                                                                             |
|                                                                                         | دیدگاهی بنویسید                                                                                        |
|                                                                                         | نشانی ایمیل شما میتشر تخواهد شد.                                                                       |
|                                                                                         | دیدگاه                                                                                                 |
|                                                                                         |                                                                                                    |
|                                                                                         |                                                                                                    |
| از قسمت پیشخوان ووردیرس میبینیم که یک دیدگاه ثبت شده و در انتظار تاپید است.             |                                                                                                    |
|                                                                                         |                                                                                                    |
|                                                                                         |                                                                                                    |
|                                                                                         | رسانه                                                                                                  |
|                                                                                         | 📕 برکەھا                                                                                               |
|                                                                                         | ج دیدگاهها 💽                                                                                           |
|                                                                                         | Job Listings 💼                                                                                         |
|                                                                                         | ووكامرس                                                                                                |
|                                                                                         |                                                                                                    |
| در قسمت دیدگاه ها می توانیم گزینه های ویرایش، پذیرفتن،حذف و را روی دیدگاه اعمال         |                                                                                                    |
| ہ کنیم و می                                                                             | ا کنیم. اکر پذیرفتن را اعمال کنیم قادر خواهیم بود دیدکاه را در سایت مشاهده<br>استان چرد آند با بخرده چ |
|                                                                                         | توانيم به آن پاسخ دهيم.                                                                                |
|                                                                                         | And And And And And And And And And And                                                                |
|                                                                                         | and the store D                                                                                        |

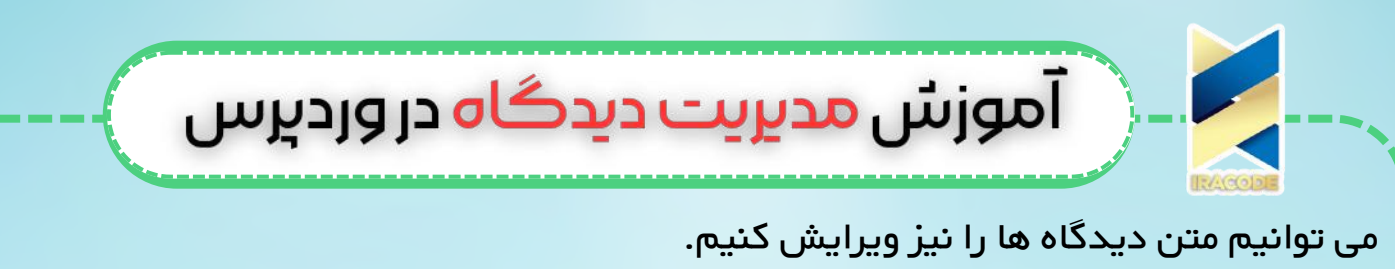

دیدگاه های دارای ناسزا یا مطالب غیر اخلاقی را می توانیم به قسمت جفنگ انتقال دهیم.

ehan.khatamferd@gnal.com بديرفين ياسخ ورايس سريع ورايس خورك زياهتان 11:

وقتی به قسمت جفنگ منتقل شود انگار کاربر را بلاک کرده ای و دیدگاه او نمایش داده نخواهد شد.

در صورت حذف و انتقال به زباله دان دیدگاه ، امکان بازیافت دیدگاه یا حذف برای همیشه نیز وجود دارد که می توانید در صورت نیاز آن هارا به کار ببرید.